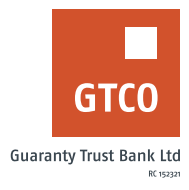

## How to check status of Cheque Book request

## **Internet Banking**

- Log on to Internet Banking with your User ID/ Account Number/Phone No/Email and password
- Click "Cheque"
- Click "Cheque book Enquiry"
- Cheque book details and request status is displayed

## USSD

- Dial \*737\*6#
- Enter 3 for Chequebook status
- Enter your 737 PIN
- Details of Chequebook is displayed

Timeline: Immediately